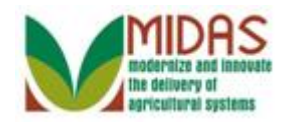

### Purpose

The purpose of this instruction is to resolve duplicate records by merging customer data into one BP record while maintaining the history from all records.

### Trigger

Perform this procedure when Duplicate Check validation identifies potential duplicates for merge from the create or maintain processes.

### Prerequisites

- Business Partners are identified as potential duplicates from the Duplicate Check Validation.
- Business Partners are not in process of a merge or cleansing case.

### **Helpful Hints**

- "xxxx" within a document represents a variable, which may consist of a name, number, etc.
- In the field description tables, **R** indicates the action is required, **O** indicates the action is optional, and **C** indicates the action is conditional.
- The following notes may be used throughout this work instruction:

| Note type                     | Icon         | Description                                                                                                    |
|-------------------------------|--------------|----------------------------------------------------------------------------------------------------|
| A general note of information | <b>f</b>     | This is the most commonly used note<br>icon. It is the default icon in the<br>uPerform system for all notes. Use<br>this icon for general information that<br>falls out of the scope of these other<br>icons. |
| A cautionary note             |              | Use this note to communicate to the<br>end-user of something that <b>MUST</b> be<br>completed or another trigger that<br>should be started and is related to the<br>procedure.                                |
| Acritical note                | $\bigotimes$ | Use this note to specify something that <b>MUST NOT</b> be done during the                                                                                                    |

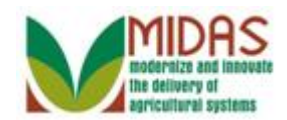

|                                 |   | procedure.                                                                                                    |
|---------------------------------|---|----------------------------------------------------------------------------------------------------|
| Contact someone                 | C | Use this icon to specify to the end-<br>user the need to initiate a<br>communication within the<br>organization due to an event in the<br>procedure. |
| A <b>reference</b> is available |   | Use this note to specify that more<br>information is available in another<br>location. You may reference SOPs,<br>another system, or document.       |

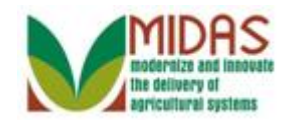

### Procedure

1. Start the transaction from the Duplicate Check pop-up.

## **Duplicate Check**

|        |           |                                                 |                 |          | ه 🖻         |
|--------|-----------|-------------------------------------------------|-----------------|----------|-------------|
| ጜ BP I | Number/ID | Address                                         | Similarity in % | Archived | Case Exists |
| 8000   | 0028479   | ERNEST / 711 HALL RD / SEAGOVILLE TX 75159-1731 | 94.0            |          |             |

2. Select the duplicate identified row.

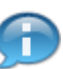

The Duplicate Check screen is a result of several different triggers. The transaction below can be triggered via the Potential Duplicates Report located in the Reports section of the BP Accounts Screen or editing/maintaining a Business Partner customer record. This pop-up will generate when making even a simple change to the record, such as editing a zip code or phone number.

The following steps detail how to merge to records in the event that a true duplicate has been found and should be merged.

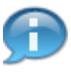

The Identified Duplicates screen is displayed with information about the identified potential duplicate:

- BP Number and Address relate to the identified duplicate(s).
- Similarity in % is based on a combination of Name (business, first, middle

and last), Suffix, zip code and date of birth.

- Archived indicates that the record has been Archived, in other words was the losing record in a previous merge.
- Case Exists indicates that a merge has been initiated and a Cleansing case has been created.

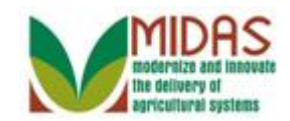

# **Duplicate Check**

| Identified Duplicates |                                                 |                 |          | <u></u>     |
|-----------------------|-------------------------------------------------|-----------------|----------|-------------|
| BP Number/ID          | Address                                         | Similarity in % | Archived | Case Exists |
| 8000028479            | ERNEST / 711 HALL RD / SEAGOVILLE TX 75159-1731 | 94.0            |          |             |
| Choose Merge Igr      | ore Not a Duplicate Cancel                      |                 |          |             |

**3.** Click the **Merge** Merge button to create the Cleansing Case.

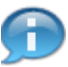

The following actions can be selected by the user:

- **Choose** allows the user to select an existing duplicate record and cancels the creation of the new record. *If the record is determined to be the same customer, the user should select this, and not create the new record.*
- **Merge** begins the process of combining the new and existing record. *This choice is rarely necessary when creating a new customer*.
- **Ignore** allows the new BP record to be saved but Duplicate check will validate the record each time that it is viewed. *Allows user to temporarily bypass the decision*.
- Not a Duplicate creates the new BP record and prevents Duplicate check from validating the record in the future. *Identifies the new record as a unique customer*.
- **Cancel** allows the user to return to the record and update the customer information.

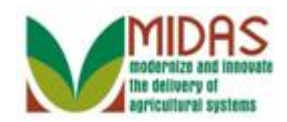

## **Duplicate Check**

| Cleansing Case ID:  | 8                         | Pro    | Processor (User): MITRA |     |              | CAININ014 |  |  |
|---------------------|---------------------------|--------|-------------------------|-----|--------------|-----------|--|--|
| Note for Processor: |                           |        | Created On: 09/24/2     |     |              | 014       |  |  |
|                     |                           |        | Status:                 | New |              |           |  |  |
|                     |                           |        |                         |     |              |           |  |  |
| BP Number/ID        | Common Customer Name      | Master | Created C               | )n  | Created By   | Archived  |  |  |
| 8000028479          | MR ERNEST ROBERT WILLIAMS |        | 09/04/201               | 4   | MITRAININ007 |           |  |  |
| 8000028510          | 3000028510 Ernie Williams |        | 09/24/201               | 4   | MITRAININ014 |           |  |  |

4. Click the Master check box  $\Box$  to identify the Master record.

The Master record is also known as the 'Winning' record.

A BP record that is a part of an SSN Family is always the Master record.

## **Duplicate Check**

6

| Cleansing Case ID:  | 8                         | Pro    | cessor (User): | MITRAININ014 |              |          |  |
|---------------------|---------------------------|--------|----------------|--------------|--------------|----------|--|
| Note for Processor: |                           |        | Created On:    | 09/24/2      | 014          |          |  |
|                     |                           |        | Status:        | New          |              |          |  |
|                     |                           |        |                |              |              |          |  |
| BP Number/ID        | Common Customer Name      | Master | Created C      | Dn           | Created By   | Archived |  |
| 8000028479          | MR ERNEST ROBERT WILLIAMS | ~      | 09/04/201      | 4            | MITRAININ007 |          |  |
| 8000028510          | Ernie Williams            |        | 09/24/201      | 4            | MITRAININ014 |          |  |

# 5. Click the Note for Processor: instruct the SSO.

field to

The initiated cleansing case will be processed and completed by a State Security Officer (SSO)/ State Specialist.

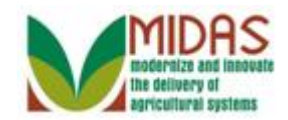

## **Duplicate Check**

| Cleansing Case ID:  | 8                         | Proc   | essor (User): | MITRAI  | MITRAININ014 |          |  |  |
|---------------------|---------------------------|--------|---------------|---------|--------------|----------|--|--|
| Note for Processor: |                           |        | Created On:   | 09/24/2 | 014          |          |  |  |
|                     |                           |        | Status:       | New     |              |          |  |  |
|                     |                           |        |               |         |              | Ó        |  |  |
| BP Number/ID        | Common Customer Name      | Master | Created C     | Dn      | Created By   | Archived |  |  |
| 8000028479          | MR ERNEST ROBERT WILLIAMS | ✓      | 09/04/201     | 4       | MITRAININ007 |          |  |  |
| 8000028510          | Ernie Williams            |        | 09/24/201     | 4       | MITRAININ014 |          |  |  |

6. As required, complete/review the following fields:

| Field               | R/O/C | Description                                   |
|---------------------|-------|-----------------------------------------------|
| Note for Processor: | R     | Notes to the State Specialist regarding merge |
|                     |       | Example:<br>Merge Records                     |

User will need to enter detailed information about the reason the merge is necessary, for the SSO to review.

## **Duplicate Check**

| Cleansing Case ID:  | 8                         | Proc         | cessor (User): | MITRAI         | NIN014       |          |  |
|---------------------|---------------------------|--------------|----------------|----------------|--------------|----------|--|
| Note for Processor: | Merge Records             |              | Created On:    | 09/24/2        | 4/2014       |          |  |
|                     |                           |              | Status: New    |                |              |          |  |
|                     |                           |              |                |                |              |          |  |
| BP Number/ID        | Common Customer Name      | Master       | Created C      | Dn             | Created By   | Archived |  |
| 8000028479          | MR ERNEST ROBERT WILLIAMS | $\checkmark$ | 09/04/201      | 4              | MITRAININ007 |          |  |
| 8000028510          | Ernie Williams            |              | 09/24/201      | 4 MITRAININ014 |              |          |  |

7. Click the Merge Now Merge Now button to continue to the Cleansing Case details.

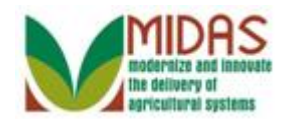

# **Cleansing Case: 8**

|                  |                    |          |                   |        | Saved Sea | arches             |             | ▼ Go         | Advanced 📋       |
|------------------|--------------------|----------|-------------------|--------|-----------|--------------------|-------------|--------------|------------------|
|                  | <b>Cleansing</b> C | ase: 8   |                   |        |           |                    |             |              | 🖸 Back 👻 🖸 👻     |
|                  | 🖫 Save 🛛 🗙 Ca      | ncel   F | Reject            |        |           |                    |             |              | <b>1</b> (2)     |
| Home             | Cleansing          | Case De  | etails            |        |           |                    |             |              | Expand message a |
| Worklist         | Ca                 | se ID:   | 8                 |        |           | Sta                | atus: New   |              | -                |
| Business Partner | S                  | ource:   | UIU               |        | С         | Created On: 09/24/ |             | 4/2014       |                  |
|                  | Proces             | sor ID:  | MITRAININ014      | đ      | C         | reated             | By: MITE    | ST14 TRAIN14 |                  |
| Farm Records     | Processor          | Name:    | MITEST14 TRAIN14  |        |           | escrip)            | tion: Merg  | e Records    |                  |
| Product Master   | Accounts           |          |                   |        |           |                    |             |              |                  |
| Recent Items     |                    |          |                   |        |           |                    |             |              | e 🗇              |
| ERNIE WILLIA     | ጜ BP Nu            | Com      | mon Customer Name | Status | ;         | Crea               | ted On      | Created By   | Archived         |
|                  | 80000              | MR E     | ERNEST ROBERT WIL | Maste  | er 🔻      | 09/04              | 4/2014      | MITEST07 T   |                  |
| MRS RHODA F      | 80000              | ERN      | E WILLIAMS        | Sourc  | e 🔻       | 09/24              | 4/2014      | MITEST14 T   |                  |
| DAVID COBB       | Compare A          | ccount   | S                 |        |           |                    |             |              |                  |
|                  | Master A           | count:   | 8000028479        |        | Source    | A                  | 80000285' 🕶 |              |                  |
|                  | Confirm Y          | our.     | Confirm           |        |           |                    |             |              | T                |

**8.** Click the **Expand message area** button.

# **Cleansing Case: 8**

|                  |       |                                 |        |                   |        |         | Saved Sea     | arches       |         | ▼ Go                | Advanced    | 1    |
|------------------|-------|---------------------------------|--------|-------------------|--------|---------|---------------|--------------|---------|---------------------|-------------|------|
|                  | Clear | nsing Ca                        | se: 8  |                   |        |         |               |              |         |                     | 🖸 Back 🝷    |      |
|                  | Sav   | e I 🗙 Cano                      | el   R | leject            |        |         |               |              |         |                     | E L         | (2)  |
| Home             | Cle   | eansing Ca                      | ase De | etails E          | B Data | has be  | en saved      |              |         |                     |             | ×    |
| Worklist         |       | Cas                             | e ID:  | 8                 | 🖪 Acco | unts me | erge is av    | ailable only | for Gra | antor Specialist ar | nd Expert r | oles |
| Business Partner |       | So                              | urce:  | UIU               |        |         | Created On: 0 |              |         | 09/24/2014          |             |      |
|                  |       | Processor ID: MITRAININ014      |        |                   |        | đ       | С             | reated By:   | MITES   | ST14 TRAIN14        |             |      |
| Farm Records     | P     | Processor Name: MITEST14 TRAIN1 |        |                   |        |         | D             | escription:  | Merge   | e Records           |             |      |
| Product Master   | Acc   | Accounts                        |        |                   |        |         |               |              |         |                     |             |      |
| Recent Items     |       |                                 |        |                   |        |         |               |              |         |                     | <b>a</b>    |      |
| ERNIE WILLIA     | ጜ     | BP Nu                           | Comr   | non Customer Name | 5      | Status  |               | Created O    | n       | Created By          | Archived    |      |
|                  |       | 80000                           | MR E   | RNEST ROBERT W    | 1L M   | Master  | -             | 09/04/2014   | 4       | MITEST07 T          |             |      |
| MRS RHODA F      |       | 80000                           | ERNI   | E WILLIAMS        | 5      | Source  | -             | 09/24/2014   | 4       | MITEST14 T          |             |      |
| DAVID COBB       | Co    | mpare Aco                       | count: | S                 |        |         | Source        | Δ 80000      | 985' -  |                     |             |      |
|                  | C     | Confirm You                     | ur.    | Confirm           |        |         | Source        |              |         |                     |             | •    |

**9.** Click the **Collapse message area** button.

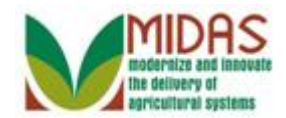

### **Cleansing Case: 8**

|                  |       |            |                               |                   |        | Saved Se           | arches      |         | ▼ Go          | Advanced     | Î        |
|------------------|-------|------------|-------------------------------|-------------------|--------|--------------------|-------------|---------|---------------|--------------|----------|
|                  | Clean | ising Ca   | se: 8                         |                   |        |                    |             |         |               | 🖸 Back 👻 🕻   | -        |
|                  | Save  | e I 🗙 Cano | el   R                        | eject             |        |                    |             |         |               | <b>, 8</b> ( | 2)       |
| Home             | Cle   | ansing Ca  | ise De                        | tails             |        |                    |             |         |               |              | <b>^</b> |
| Worklist         |       | Cas        | e ID:                         | 8                 |        |                    | Status:     | New     |               | •            |          |
| Business Partner |       | So         | urce:                         | UIU               |        | Created On: 09/24/ |             |         | 2014          |              |          |
|                  |       | Processo   | rocessor ID: MITRAININ014     |                   |        | C                  | reated By:  | MITES   | EST14 TRAIN14 |              |          |
| Farm Records     | Pr    | ocessor N  | cessor Name: MITEST14 TRAIN14 |                   |        |                    | escription: | Merge   | Records       |              |          |
| Product Master   | Acco  | ounts      |                               |                   |        |                    |             |         |               |              |          |
| Recent Items     |       |            |                               |                   |        |                    |             |         |               | e 🗐          |          |
| ERNIE WILLIA     | ъ     | BP Nu      | Comr                          | non Customer Name | Status | ;                  | Created On  |         | Created By    | Archived     |          |
| CAROL COBB       |       | 80000      | MR E                          | RNEST ROBERT WIL  | Maste  | er 🔻               | 09/04/2014  |         | MITEST07 T    |              |          |
| MRS RHODA F      |       | 80000      | ERNI                          | E WILLIAMS        | Sourc  | e 🔻                | 09/24/20    | 14      | MITEST14 T    |              |          |
| DAVID COBB       | Co    | mpare Aco  | count                         | 6                 |        |                    |             |         |               |              |          |
|                  | N     | laster Acc | ount:                         | 8000028479        |        | Source             | A 80000     | 0285′ 🔻 |               |              |          |
|                  | C     | onfirm You | ur.                           | Confirm           |        |                    |             |         |               |              | ¥        |

10. Scroll down to view the Cleansing Case .

## **Cleansing Case: 8**

|                         |                          |              | Sa                              | ved Searches | •            | 🔻 Go_Advanced_ 🗊             |   |  |  |  |  |  |
|-------------------------|--------------------------|--------------|---------------------------------|--------------|--------------|------------------------------|---|--|--|--|--|--|
| Cleansing Case: 8 🖸 🖉 🖬 |                          |              |                                 |              |              |                              |   |  |  |  |  |  |
|                         | Save   × Cancel   Reject |              |                                 |              |              |                              |   |  |  |  |  |  |
| Home                    | Tax Numbers              | $\checkmark$ | 615121234 Social Security Nun   | nber         |              | NOTAXID No Tax ID Type       | - |  |  |  |  |  |
|                         | Main Address             | $\checkmark$ | 711 HALL RD / SEAGOVILLE        | TX 7515      |              | 711 S HIGHWAY 175 / SEAG     |   |  |  |  |  |  |
| Worklist                | Program Partici          | $\checkmark$ | FSA CUSTOMER   60739   Y        | Y            | $\checkmark$ | FSA CUSTOMER   65706   Y   A |   |  |  |  |  |  |
| Business Partner        | Program Partici          | $\checkmark$ | FSA CUSTOMER   65706   Y        | Y            | $\checkmark$ | FARM LOAN PROGRAM CUS        |   |  |  |  |  |  |
|                         | Program Partici          | $\checkmark$ | AG NRCS CUSTOMER   6622         | 7   Y   A    |              |                              |   |  |  |  |  |  |
| Farm Records            | Program Partici          | $\checkmark$ | FSA CUSTOMER   66018   Y        | Y            |              |                              |   |  |  |  |  |  |
| Product Master          | Program Partici          | $\checkmark$ | FARM LOAN PROGRAM CUS           | TOMER        |              |                              |   |  |  |  |  |  |
|                         | Associated Cou           | $\checkmark$ | 711 HALL RD   GEORGIA   BA      | ACON         | $\checkmark$ | 711 S HIGHWAY 175   TEXAS    |   |  |  |  |  |  |
| Recent Items            | Associated Cou           | $\checkmark$ | 711 HALL RD   TEXAS   ATAS      | COSA         | $\checkmark$ | 711 S HIGHWAY 175   TEXAS    |   |  |  |  |  |  |
| ERNIE WILLIA            | Associated Cou           | $\checkmark$ | 711 HALL RD   TEXAS   KAUF      | MAN          |              |                              |   |  |  |  |  |  |
| CAROL COBB              | Associated Cou           | $\checkmark$ | 711 HALL RD   TEXAS   DALL      | AS           |              |                              |   |  |  |  |  |  |
| MRS RHODA F             | Race                     | $\checkmark$ | Black or African American   Cus | stomer D     | $\checkmark$ | White   Not Verified         |   |  |  |  |  |  |
| DAVID COBB              | Application Log File     | ;            |                                 |              |              |                              |   |  |  |  |  |  |
|                         |                          |              |                                 |              |              | II 🗐 Q                       |   |  |  |  |  |  |
|                         | M L Mess                 | Time Stamp   | Time Stamp                      |              |              |                              |   |  |  |  |  |  |
|                         | No result found          |              |                                 |              |              |                              |   |  |  |  |  |  |
|                         |                          |              |                                 |              |              |                              | • |  |  |  |  |  |

**11.** Scroll up to Save the Cleansing Case.

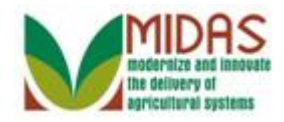

The Cleansing Case displays the data from the Master and Source BP records. The State Security Officer (SSO)/State Specialist will select the data to retain in the Master record.

### **Cleansing Case: 8**

|                         |                                                                                                    |                                  | Saved Searches |     |                    | 🔻 Go_Advanced 📋  |            |              |  |  |  |  |  |
|-------------------------|----------------------------------------------------------------------------------------------------|----------------------------------|----------------|-----|--------------------|------------------|------------|--------------|--|--|--|--|--|
| •                       | Cleansing Ca                                                                                            | se: 8                            |                |     |                    |                  |            | 🖸 Back 👻 🖸   |  |  |  |  |  |
|                         | 🖫 Save 🛛 🗙 Can                                                                                          | cel Reject                       |                |     |                    |                  |            | <b>1</b> (2) |  |  |  |  |  |
| Home                    | Cleansing C                                                                                             | ase Details                      |                |     |                    |                  |            | ·            |  |  |  |  |  |
| Worklist                | Cas                                                                                                    | se ID: 8                         | 8              |     |                    | New              |            | •            |  |  |  |  |  |
| Business Partner        | Sc                                                                                                    | ource: UIU                       | UIU            |     |                    | 09/24/2014       |            |              |  |  |  |  |  |
|                         | Process                                                                                                 | or ID: MITRAININ014              | MITRAININ014   |     |                    | MITEST14 TRAIN14 |            |              |  |  |  |  |  |
| Farm Records            | Processor N                                                                                             | Processor Name: MITEST14 TRAIN14 |                |     | Description: Merge |                  | Records    |              |  |  |  |  |  |
| Product Master Accounts |                                                                                                    |                                  |                |     |                    |                  |            |              |  |  |  |  |  |
| Recent Items            |                                                                                                    |                                  |                |     |                    |                  |            | e e          |  |  |  |  |  |
| ERNIE WILLIA            | 哈 BP Nu…                                                                                                | Common Customer Name             | Status         |     | Created Or         |                  | Created By | Archived     |  |  |  |  |  |
| CAROL COBB              | CAROL COBB 80000 MR E                                                                                   |                                  | Maste          | r 🔻 | 09/04/2014         |                  | MITEST07 T |              |  |  |  |  |  |
| MRS RHODA F 80000       |                                                                                                    | ERNIE WILLIAMS                   | Source         | • • | 09/24/2014         |                  | MITEST14 T |              |  |  |  |  |  |
| DAVID COBB              | DAVID COBB Compare Accounts   Master Account: 8000028479   Source A 80000285' T   Confirm Your. Confirm |                                  |                |     |                    |                  |            |              |  |  |  |  |  |

- 12. Click the Save Save button.
  - You must click Save to create the workflow for the State Security Officer. Failure to click Save will result in the notifcation not being generated.

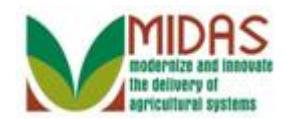

### **Customer: ERNIE WILLIAMS**

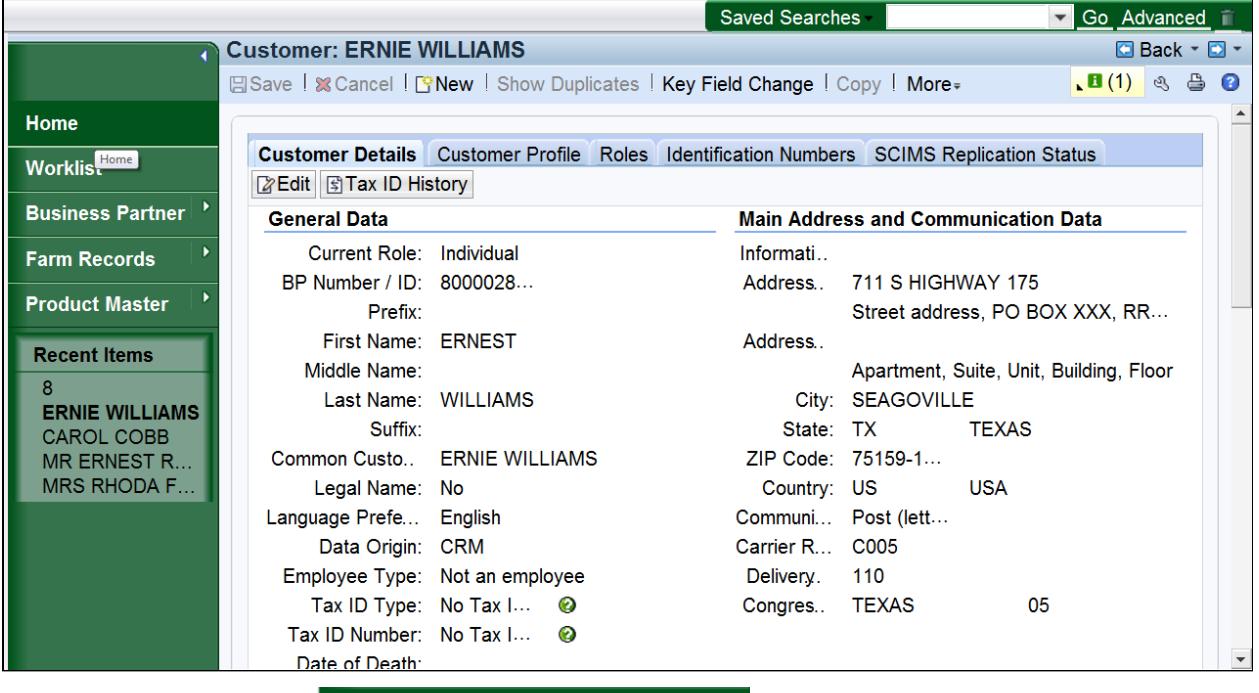

13.

Click the Home

button. You have completed the

transaction.

All State Specialists with the appropriate credentials will receive the workflow alert. However, only the State Security Officer (SSO) shall take action on the cleansing case and merge the BP records.

Information on both records is available in the change history and on the Identification Numbers tab and the losing record will be archived.

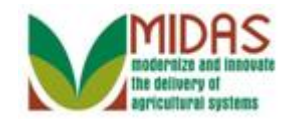

Result

You have initiated a merge of two BP customer records.